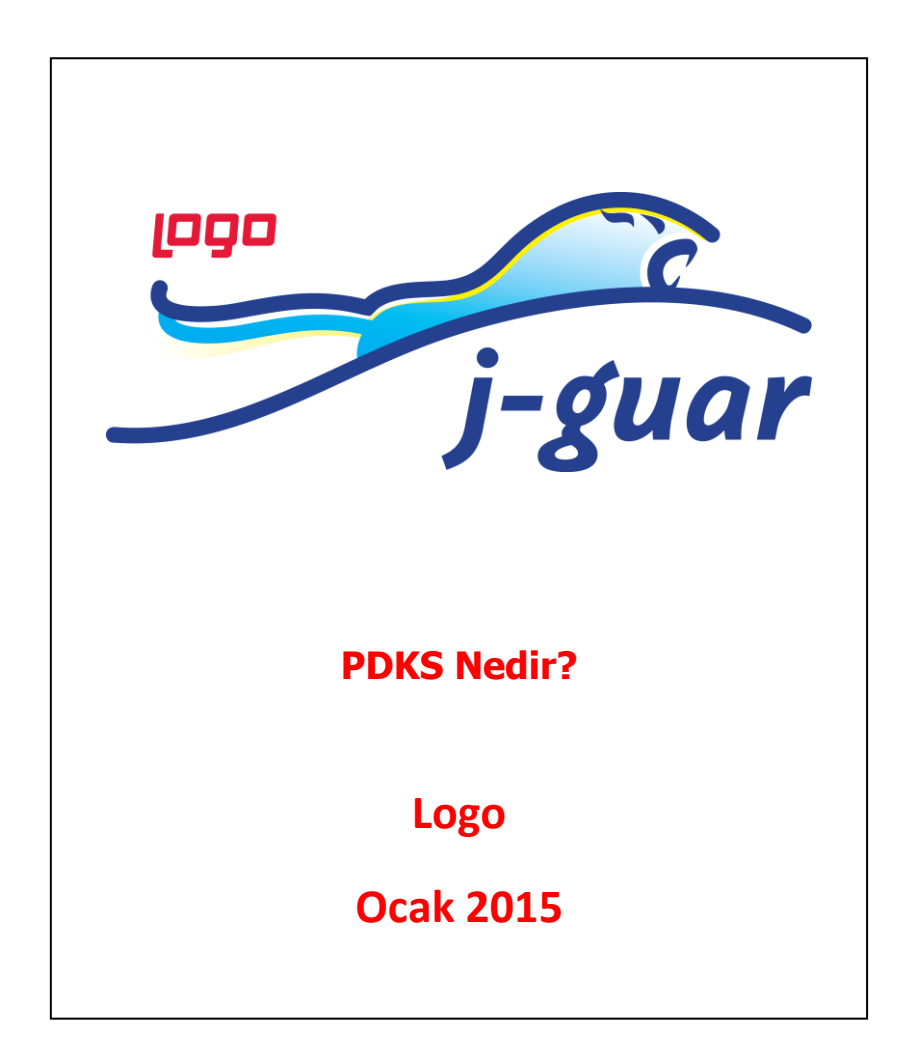

# PDKS (Personel Devam Kontrol Sistemi) Nedir?

İşletmelerde, fabrikalarda firmaların çalışma politikalarını esas alarak personelin normal mesai, fazla mesai, eksik çalışma... gibi puantaj parametrelerini hesaplayan otomasyon sistemine **pdks** denir.

#### PDKS donanım sistemleri şöyledir :

- Kart Okuyucular
- Parmak İzi Okuyucular
- Yüz Tanıma Terminalleri
- Kart Yazıcılar
- Turnikeler
- Kart Baskı Ürünleri
- PDKS'de biriken mesai bilgilerinin J-guar 'a aktarılabilmesi için, sistemde belirlenen formata uygun .xml dosya oluşturulmalıdır.
- > PDKS'den Puantaja Veri Aktarımı için kullanılan .xml dosyası adresi :

#### ftp://download.logo.com.tr/Java/JavaIK/Aktar%C4%B1m Formatlar%C4%B1/

Yukarıdaki linkten alınan veriler istenilen formata göre dizayn edilir ve aşağıdaki gibi **PDKS.xml** dosyası oluşur.

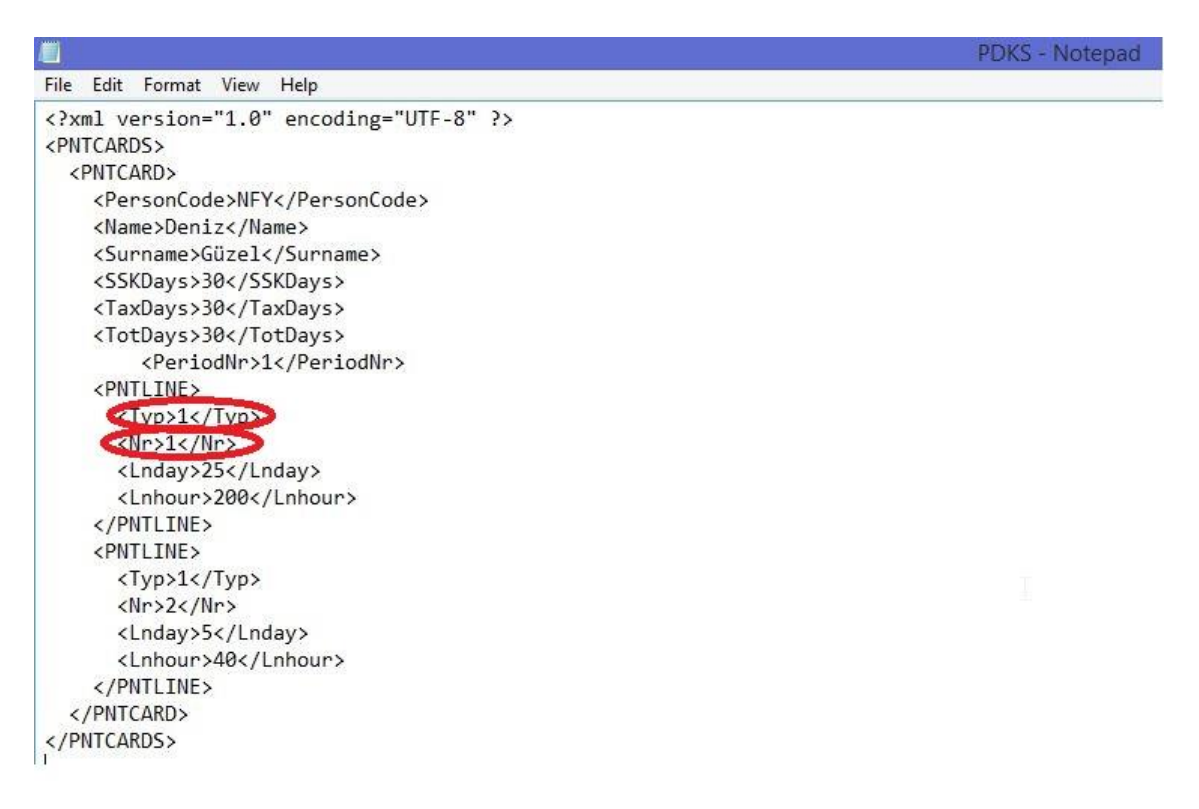

- > Yukarıdaki .xml formatında
- Personel Kartında personele ait Sicil numarası < PersonCode>
- Personel Kartında personele ait **İsim -** <Name>
- Personel Kartında personele ait Soyisim <Surname>
- PDKS.xml dosyasında **SSK Days,Tax Days,Total Days** puantajda sırasıyla SGK Primine Esas Günü, Vergi Ödeme Gününü,Toplam Çalışma Gününü verir.

|                      | Gün | Saat |
|----------------------|-----|------|
| SGK Primine Esas Gün | 30  | 0    |
| Vergi Ödeme Günü     | 30  | 0    |
| Toplam Çalışma Günü  | 30  | 0    |

• Ücret Parametre Tipleri **<Typ>** olarak seçilir.

<Typ>1</Typ> - Mesailer <Typ>2</Typ> - Ek Mesailer <Typ>3</Typ> - Sosyal Yardımlar <Typ>4</Typ> - Ek Ödemeler <Typ>5</Typ> - Ek Kesintiler

- Ücret Parametre Tiplerinin Türleri <Nr> olarak seçilir. Mesailer için aşağıdaki gibidir:
   <Nr>1</Nr> Normal
  - <Nr>2</Nr> Hafta Tatili <Nr>3</Nr> - Resmi Tatil <Nr>4</Nr> - Ücretli İzin <Nr>5</Nr> - Çalışılan Tatil <Nr>6</Nr> - Ücretsiz İzin
- Tanımlanan ücret parametresi için çalışılan gün sayısı **<Lnday>** olarak bulunur.
- Günlük çalışma saati ile gün sayısı çarpılarak da **<Lnhour>** bulunur.

### PDKS'den Puantaja Veri Aktarımı

> J-guar'a giriş yaptıktan sonra Ücret Yönetimi>İşlemler>PDKS'den Puantaja Veri Aktarımı'na gelinir.

| Sık Kullanılar Son 20 İçerik                                                                                                    | Yönetici Konsolu Ana Sayfa                                     | Görevler Kullanıcı Görevleri           | Mesajlar                                  |                                   |
|----------------------------------------------------------------------------------------------------|----------------------------------------------------------------|----------------------------------------|-------------------------------------------|-----------------------------------|
| Ana Menti i İhracat Yönetimi i Üretim Yönetimi                                                                                                    | Bugün Bu Hafta Bu                                              | Ay Hepsi Başlangıç 01/01/2             | 015 🖪 Bittiş 28/01/2015 🚍                 | Güncelle Para                     |
| Proje Võnetimi<br>Bütçe Võnetimi<br>Finans Võnetimi<br>Genel Muhasebe<br>Bersonel Vänetimi                                                                                                    | Tahsilatlar           Açık hesap :           Çak :             | Satışlar                               | Alışlar                                   | Ödemeler<br>Açık hesap :<br>Çek : |
| Ücret Yönetimi<br>G Tanımlar<br>Hareketler<br>Jenner                                                                                                    | Ser 🚰 PDKS'den Puantaja<br>Kre Parametreler Filtrelet          | Veri Aktarımı (Ürün Geliştirme L       | li<br>isansı - Ticari Kullanımı Yasal Deg | ğildi – 🗆 💌                       |
| <ul> <li>Puantaj Kartlari Hesaplama</li> <li>Fark Puantajlari Hesaplama</li> <li>Jade Puantajlari Hesaplama</li> <li>Emsal Maaş Hesaplama</li> <li>Finil / Itibari Hizmet Zammi Hesaplama</li> </ul>                                                                                                    | Veri Dosyasi*<br>Maaş Tipi Normal<br>Bordro Türü               | ×                                      |                                           |                                   |
| PDKS'den Puantaja Veri Aktarımı     Aztel'den Puantaja Veri Aktarımı     PDKS'den Puantaja Veri Aktarımı     PDKS'den Puantaja Veri Aktarımımı     PDKS'den Puantaja Veri Aktarımı     PDKS'den Puantaja Veri | Sadece sıfırdan büyük<br>Puantaj kartı yoksa olu<br>Bar<br>Kas | değerler dikkate alınsın<br>ışturulsun |                                           | -                                 |
| Eğitim Yönetimi<br>Eleman Seçme ve Yerleştirme<br>Performans Yönetimi<br>Kariyer Yönetimi                                                                                                    | Sıraya Al Başlangıç Zam                                        | anı : 28/01/2015 🗔 10:47:-             | 42 Sıfırla                                | <u>Uygula</u><br>∑azgeç<br>★ ▼    |

PDKS'den Puantaja Veri Aktarımı sayfası açıldığında yukarıda verilen linkten erilişip oluşturulan .xml formatındaki dosya Veri Dosyası\* kısmındaki üç noktadan seçilir.

| Parametreler Eiltreler                                     | <u></u>                  | Open                    |             |
|------------------------------------------------------------|--------------------------|-------------------------|-------------|
|                                                            | Look In: 🔳 Desktop       | p                       |             |
| Veri Dosyasi*                                              | This PC                  | JIRA DOSYASI            | PDKS.xml    |
| Maaş Tipi Normal 🗸                                         | Network                  | 🗂 masaüstü              |             |
| Bordro Türü                                                | Libraries                | C Operation Log         |             |
|                                                            | 🗂 busra.kaymakli         | C Screenshots Documents |             |
|                                                            | Documents                | SQL QUERY               |             |
| Sadece sıfırdan büyük değerler dikkate alınsın             | EKRAN GÖRÜNTÜS           | SÜ 🔄 SQLServer 2012_ENT |             |
| Puantaj karti yoksa oluşturulsun                           | JGUAR                    | CONDEĞER VE PARAMETLE   | R           |
|                                                            | File <u>N</u> ame: PDKS. | xml                     |             |
|                                                            | Files of Type: .xml      |                         | ~           |
| Sıraya Al Başlangıç Zamanı : 28/01/2015 🗔 10:47:42 Sıfırla |                          |                         |             |
|                                                            |                          |                         | Open Cancel |

Eğer seçtiğiniz .xml dosyasında tanımlı olan kişi için daha önce Puantaj Kartı oluşturulmadı ise, parametreler kısmındaki **Puantaj Kartı Yoksa Oluşturulsun** kısmına klik konulur.

| Parametreler                | Filtreler                                                  |               |                         |          |         |                |        |
|-----------------------------|------------------------------------------------------------|---------------|-------------------------|----------|---------|----------------|--------|
| Veri Dosyası*               | C:\Users\busra                                             | a.kaymakli\D  | esktop\PDKS.>           | cml      |         |                |        |
| Maaş Tipi                   | Normal                                                     | ~             |                         |          |         |                |        |
|                             |                                                            | 10            |                         |          |         |                |        |
| Bordro Turu                 |                                                            | V             |                         |          |         |                |        |
| Sordro Turu                 | 'dan büyük değer<br>'tı yoksa oluşturu                     | ler dikkate a | lınsın                  |          |         |                |        |
| Sadece sıfır<br>Puantaj kar | 'dan büyük değer<br>'tı yoksa oluşturu<br>şlangıç Zamanı : | ler dikkate a | linsin<br>2015 <b>=</b> | 11:19:47 | Sıfırla | <u>U</u> ygula | ⊻azgeç |

- "Puantaj Kartı Yoksa Oluşturulsun" dediğinizde Maaş Tipi de Normal, Kısıt Maaş, İlk Maaş... gibi kriterlerden biri seçilir.
- Eğer veri aktarımına filtre vermek isteniliyorsa Filtreler tabından istenilen filtre adı ve değerine göre filtre verilir ve uygula denilir.

|   |     | Filtre Adı       | Değeri | Bitiş Değeri | Dahil olmayan değer(ler) |
|---|-----|------------------|--------|--------------|--------------------------|
| ſ | ab  | Kurum            |        | 1            |                          |
| Ì | ab  | Bölüm            |        |              |                          |
| Ĩ | ab  | İşyeri           |        |              |                          |
| Ĩ | ab  | Birim            |        |              |                          |
| Ĩ | ab  | Pozisyonu        |        |              |                          |
|   | 12: | Personel Statüsü | []     |              |                          |
|   | 120 | Çalışma Statüsü  | []     |              |                          |
| T | ab  | Bordro Kodu      |        |              |                          |
|   |     |                  |        |              |                          |
|   |     |                  |        |              |                          |

> **Uygula** dedikten sonra programda yer alan İşlemler tabından aktarımın tamamlandığı takip edilir.

## > Tamamlanan veri aktarımına Ücret Yönetimi>Hareketler>Puantajlar kısmından bakılır.

| iicil Numarası           | NFY           |         |               | Kurum KURUM      | KURUM_1    | IM_1                            |           |
|--------------------------|---------------|---------|---------------|------------------|------------|---------------------------------|-----------|
| Adı Soyadı               | Deniz Güzel   |         |               | Bölüm<br>İşyeri  | Merkez     |                                 |           |
| 5osval Güvenlik Numarası | SGK (Çalışan) |         | FIRMA 1       |                  |            |                                 |           |
| Sosyal Güvenlik Statüsü  |               |         |               | İşe Giriş Tarihi | 03/05/2010 |                                 | 16        |
| Iesailer Sosyal Yardım   | ar Ek Ö       | demeler | Ek Kesintiler | Borç Kesinti     | leri Alac  | ak Ödemeleri 🛛 🛛 Genel Bilgiler |           |
|                          | Gün           | Saat    | Katsayı       | Tutar            |            | Brüt Tutar                      | Net Tutar |
| SGK Primine Esas Gün     | 30            | 0       | 0             |                  | 0,00       | 0,00                            | 0,00      |
| Vergi Ödeme Günü         | 30            | 0       | 0             |                  | 0,00       | 0,00                            | 0,00      |
| Toplam Çalışma Günü      | 30            | 0       | 0             |                  | 0,00       | 0,00                            | 0,00      |
| Mesailer                 | 30            | 240     | 0             |                  | 0,00       | 5.595,12                        | 4.076,61  |
| Normal                   | 25            | 200     | 1             |                  | 0,00       | 4.662,60                        | 3,409,95  |
| Hafta Tatili             | 5             | 40      | 1             |                  | 0,00       | 932,52                          | 666,66    |
| Resmi Tatil              | 0             | 0       | 1             |                  | 0,00       | 0,00                            | 0,00      |
| Çalışılan Tatil          | 0             | 0       | 1             |                  | 0,00       | 0,00                            | 0,00      |
| Eğitim1                  | 0             | 0       | 1             |                  | 0,00       | 0,00                            | 0,00      |
| EĞİTİM                   | 0             | 0       | 1             |                  | 0,00       | 0,00                            | 0,00      |
| EĞİTİM2                  | 0             | 0       | 1             |                  | 0,00       | 0,00                            | 0,00      |
| Ücretli İzin             | 0             | 0       | 0             | -                | 0,00       | 0,00                            | 0,00      |
| Ücretli İzin             | 0             | 0       | 1             |                  | 0,00       | 0,00                            | 0,00      |
| Ücretsiz İzin            | 0             | 0       | 0             |                  | 0,00       | 0,00                            | 0,00      |
| Ücretsiz İzin            | 0             | 0       | 1             |                  | 0,00       | 0,00                            | 0,00      |
| Fazla Mesai              | 0             | n       | 0             |                  | 0.00       | 0.00                            | 0.00      |